#### ขั้นตอนการดูข้อมูลการลงเวลาปฏิบัติงาน โดย Time Admin

1. กลุ่มไคแอนของฉัน

| Q Search fo                                                       | r people and actions               |                 |                |                  |                    | Ç 🧕 |
|-------------------------------------------------------------------|------------------------------------|-----------------|----------------|------------------|--------------------|-----|
| อรุณสวัสดิ์ Mr. มนูญ ส<br><sup>ฉัน ทีมของฉัน กลุ่มใคลแอนต์ร</sup> | <b>ปุ๊ดใด</b><br>ของฉัน การจัดการเ | สิทธิประโยชน์ อ | งค์กรของฉัน เค | รื่องมือ อื่นๆ   |                    |     |
| การดำเนินการด่วน                                                  |                                    |                 |                |                  |                    |     |
| 💒 ว่าจ้างพนักงาน                                                  | <b>₩</b> o                         |                 | *              | 2/               | õ                  |     |
| 삼 เพิ่มพบักงานชั่วคราว                                            |                                    | เส้นทาง         | บุคคลใหม่      | การจัดการบุคคล   | ข้อมูลโคคเค่นของ   |     |
| 📽 เพิ่มพนักงานที่รอดำเนินการ                                      |                                    |                 |                |                  | цяяа               |     |
| 🎽 เพิ่มบุคคลที่ไม่ไข่พนักงาน                                      | 8                                  |                 |                | 2                |                    |     |
| 🛃 พนักงานที่รอดำเนินการ                                           | การลางาน                           | การจัดการเวลา   |                | เป้าหมาย         | โปรไฟล่            |     |
| 📄 การตั้งค่าการส่งมอบเอกสาร                                       |                                    |                 |                |                  |                    |     |
| 🎽 บุคคล                                                           | ÷                                  |                 |                |                  | <b>\$</b>          |     |
|                                                                   | การพัฒนาด้าน                       | การประเม็นความ  | กลุ่มผู้มีความ | โครงสร้างพนักงาน | การอัปเดตเป็นกลุ่ม |     |

2. การจัดการเวลา

| Q Sea                        | rch for people and actions |                          |                                                 | 습 ☆ ᄆ ᅌ 🧕    |
|------------------------------|----------------------------|--------------------------|-------------------------------------------------|--------------|
| อรุณสวัสดิ์ Mr. มนูย         | ນູ ສຸດໃດ                   |                          |                                                 |              |
| ฉัน ทีมของฉัน กลุ่มไคลเ      | อนต์ของฉัน การจัดการสิทธิป | ระโยชน์ องค์กรของฉัน     | เครื่องมือ อื่นๆ                                |              |
| การดำเน็นการด่วน             | แอป                        |                          |                                                 |              |
| 💒 ว่าจ้างพนักงาน             |                            | •*                       |                                                 |              |
| 🎴 ี เพิ่มพนักงานชั่วคราว     | <b>LO</b> !<br>การจำงงาบ   | เส้นทาง บุคคลไหม่        | การจัดการบุคคล ข้อมูลโดดเง<br>บุคคล บ้อมูลโดดเง | ส่บของ       |
| 🍄 เพิ่มพนักงานที่รอดำเนินการ |                            |                          |                                                 |              |
| 🚰 เพิ่มบุคคลที่ไม่ไข่พบักงาน | 8                          | <b>1</b>                 | 20 P                                            |              |
| 📝 พนักงานที่รอดำเนินการ      | การลางาน กา                | รจัดการเวลา ค่าดอบแทน    | เป้าหมาย โปรไฟ                                  | á            |
| 📄 การตั้งค่าการส่งมอบเอกสาร  |                            |                          |                                                 |              |
| <br>🏜 บุคคล                  |                            | ราระเมินความ กล่มผมีความ | โครงสร้างพนักงาน การกัปเดยเ                     | เ<br>ป็นกล่ม |

3. รายการบันทึกเวลา

|                            |                             |                                     |                             |        | ○○☆Þ♀ | 8 |
|----------------------------|-----------------------------|-------------------------------------|-----------------------------|--------|-------|---|
|                            | การจัดการเวลา 🛛             |                                     |                             |        |       |   |
| I <del>¢</del>             | จากวันที่ 19/11/2024        | ติอ ถึงปัจจุบัน 19/11/2024 ติอกลุ่ม | × 9                         |        |       |   |
| ภาพรวมของการ<br>จัดการเวลา | ◢ สถานะของบันทึกเวลาทำงาน   | ที่แก้ไชได้                         |                             |        |       | E |
| 🚓 บับทึกเวลาห่างาน         | สถานะ                       | จำนวน                               | ประเภทของข้อยกเว้น          | ร่านวน |       |   |
| 🐨 ของทีม                   | อนุมัติแล้ว                 | 266                                 | ข้อยกเว้นของป้าย            | 0      |       |   |
| 🗰 รายการบันทึกเวลา         | ยังไม่เสร็จสมบูรณ์          | 2                                   | ข้อยกเว้นในรายการบันทึกเวลา | 1      |       |   |
| รายการบัน                  | เท็กเวลา ในทึกแล้ว          | 257                                 | บันทึกเวลาที่มีข้อผิดพลาด   | 0      |       |   |
| 🗂 กำหนดการตามแผน           | ที่ป้อน                     | 7,804                               | บันทึกเวลาที่ถูกปฏิเสธ      | 0      |       |   |
|                            | ส่งแล้ว                     | 1,456                               |                             |        |       |   |
|                            | ถูกปฏิเสธ                   | 5                                   |                             |        |       |   |
|                            | มีข้อผิดพลาด                | 11                                  |                             |        |       |   |
|                            | ▶ แก้ไขเวลาในการโอน         |                                     |                             |        |       |   |
|                            | ▶ แก้ไขข้อยกเว้นทั้งหมดแยกด | ามพนักงาน                           |                             |        |       |   |

# 4. ขั้นสูง

|                            |                        |                   |         |                        |                |             |         |             |          |           | сПФЬФ 📷                                              |
|----------------------------|------------------------|-------------------|---------|------------------------|----------------|-------------|---------|-------------|----------|-----------|------------------------------------------------------|
|                            | รายการบันทึก           | เวลา ®            |         |                        |                |             |         |             |          |           | ใช้การเปลี่ยวแปลง ยกเล็ก                             |
| I←                         | .4 ด้บหา               |                   |         |                        |                |             |         |             |          |           | ชิ้นสูง การคันหาที่บันทึก ค่าตีฟอลด์ของแอปพลิเคชัน 🗸 |
| ภาพรวมของการ<br>จัดการเวลา |                        |                   |         |                        |                |             |         |             |          |           | * ต้องระบุ<br>** ต้องมือย่างน้อยหนึ่งรายการ          |
| สส มันซึ่งเวลาห่วงวน       | ** ชื่อบุคคล           | 1                 |         | "ตั้งแต่วันที่         | 19/11/2024     | 60          |         |             |          |           |                                                      |
| 💷 ของทีม                   | ** รนัสพนักงาน         | 4                 |         | ^ถึงวันที่             | 19/11/2024     | ිම          |         |             |          |           |                                                      |
|                            | ** ชื่อกลุ่ม           |                   | ~       | ** สถานะ               |                | ~           |         |             |          |           |                                                      |
|                            | ID สารออการประมวลผล    |                   | ~       | ** ข้อยกเว้น           |                | ~           |         |             |          |           |                                                      |
| 🖽 กำหนดการตามแผน           | ID milozoi             | r                 | ~       |                        |                |             |         |             |          |           |                                                      |
|                            |                        | ·                 |         |                        |                |             |         |             |          |           | 1000 F. 20 100                                       |
|                            |                        |                   |         |                        |                |             |         |             |          |           | PLANT TARM DEPTIT.                                   |
|                            | ผลลัพธ์การค้นหา        |                   |         |                        |                |             |         |             |          |           |                                                      |
|                            | การตำเนินการ 💌 วิว 💌   | 🗙 🎵 🖙 🗟 ແຍກ 🛛 ສຈຳ | 3       |                        |                |             |         |             |          |           |                                                      |
|                            | ส์อนคคอ                | ວັນທີ່ ອ້ອຍດາວັນ  | เวลาเ   | เริ่มด้น               | n              | ลาสิ้นสุด   |         | ปรีมาณ      | งส่วนวัด | ดวามเงิ่ม | 211                                                  |
|                            |                        |                   | ตามจริง | ตามกำหนดการ            | ดามจริง        | ตามกำหนดการ | ตามจริง | ตามกำหนดการ |          |           |                                                      |
|                            | ไม่มีข้อมูลที่จะแสดงผล |                   |         |                        |                |             |         |             |          |           |                                                      |
|                            | ตอลัมน์ที่ช่อน 1       |                   |         |                        |                |             |         |             |          |           |                                                      |
|                            | รายละเอียด             |                   |         |                        |                |             |         |             |          |           |                                                      |
|                            | แอททริบิวรายการบับทึกเ | 202               |         | ข้อยุญวันในรายค        | ารบับเทือบาลา  |             |         |             |          |           |                                                      |
|                            |                        |                   |         |                        |                |             |         |             |          |           |                                                      |
|                            | ช่อ คำ                 |                   |         | ประเภทของข้อ<br>ยกเว้น | เนื้อหาข้อความ | ม           |         |             |          |           | มีข้อยกเว้นได้                                       |

5. คลิกสามเหลี่ยม ตรงแถว ที่ตั้ง คลิกค้นหา

|                            |                        |                                         |                   |                                                                                       |                                                                                                    | く 〇 주 巨 & 🚺                                          |
|----------------------------|------------------------|-----------------------------------------|-------------------|---------------------------------------------------------------------------------------|----------------------------------------------------------------------------------------------------|------------------------------------------------------|
|                            | รายการบันทึกเ          | เวลา ข                                  |                   |                                                                                       |                                                                                                    | ใช้การเปลี่ยวแปลง] ยกเลิก                            |
| ÷                          | 4 การค้นหาขั้นสูง      |                                         |                   |                                                                                       |                                                                                                    | ชิ้นต้น การค้นหาที่บันทึก ค่าดีฟอลล์ของแอปพลิเคชัน 🗸 |
| ภาพรวมของการ<br>จัดการเวลา |                        |                                         |                   |                                                                                       |                                                                                                    | * ต้องระบุ<br>** ต้องมือย่างน้อยหนึ่งรายการ [        |
| 🖶 บับที่ดเวลาทำงาบ         | ** ชื่อบุคคล           |                                         | ** สานลัก         |                                                                                       |                                                                                                    |                                                      |
| 🗐 ของทีม                   | ** รนัสพนักงาน         |                                         | ** สถานะ          | ~                                                                                     |                                                                                                    |                                                      |
| 🛱 รายการบันทึกเวลา         | ** ชื่อกลุ่ม           |                                         | < ** ข้อยกเว้น    |                                                                                       |                                                                                                    |                                                      |
|                            | ID สาขอการประมวลผล     |                                         | ~ ** «пи          | · · ·                                                                                 |                                                                                                    |                                                      |
| 🗋 กำหนดการดามแผน           | ID อุปกรณ์             |                                         | v ** ห์ตั้ง       |                                                                                       | _                                                                                                    |                                                      |
|                            | *ตั้งแต่วันที่         | 19/11/2024 🔞                            | ** แคนก           | -                                                                                     | L                                                                                                    |                                                      |
|                            | *ถึงวันที่             | 19/11/2024                              |                   | มหาวิทยาลัยขอนแก่น วิทยาเขตหนองคาย                                                    |                                                                                                    |                                                      |
|                            |                        |                                         |                   | วิทยาลัยการปกครองห้องถิ่น                                                             |                                                                                                    | ค้นหา รีเช็ด บันทึก เรื่นเป≣ะว์ ▼ จัดสำคับใหม่       |
|                            |                        |                                         |                   | คณะบริหารธุรกิจและการปัญชิ                                                            |                                                                                                    | Lindinova -                                          |
|                            | ผลลัพธ์การค้นหา        |                                         |                   | กณะสถาปัตยกรรมศาสตร์                                                                  |                                                                                                    |                                                      |
|                            | การดำเนินการ 💌 วิว 💌   | 🗙 🎵 🖙 🗟 แยก สร้าง                       |                   | สำนักงานอธิการบดี- สุนย์เซลล์บ่าบัด มหาวิทยาลัยขอนแก่น                                |                                                                                                    |                                                      |
|                            | 4                      | a.a                                     | เวลาเริ่มต้น      | nazunสับศาสตร์                                                                        | unio de la comunicación de la comunicación de la comunicación de la comunicación de la comunicación de la comun |                                                      |
|                            | 201000                 | 100 100 100 100 100 100 100 100 100 100 | ตามจริง ตามกำหนดก | งานตลมุ กองหลง อาหารสงหุณากร ชน เ<br>ห้ยงคลังหัสดุ กองคลัง อาคารสิริกุณากร ชั้นใต้ดิน | หน่วยวด ความเหน<br>เก่าหนดการ                                                                                   | สบ                                                   |
|                            | ไม่มีข้อมูลที่จะแสดงผล |                                         |                   | โรงเรือนสาธิตมอตินแดง                                                                 | r                                                                                                    |                                                      |
|                            | คอลัมน์ที่ช่อน 1       |                                         |                   | ۲. ا                                                                                  | 1                                                                                                    |                                                      |
|                            | รายละเอียด             |                                         | l                 | PMP for                                                                               |                                                                                                    |                                                      |
|                            |                        |                                         |                   |                                                                                       |                                                                                                    |                                                      |

## คลิกขั้นสูง

|                              | รายการบันทึกเ          | เวลา ®                                                                                                    | ใช้การเปลี่ยนแปลง ยกเล็ก                             |
|------------------------------|------------------------|----------------------------------------------------------------------------------------------------|------------------------------------------------------|
| l←                           | 🔎 การค้นหาขั้นสูง      |                                                                                                    | ชิ้นต้น การค้นหาที่บันทึก ค่าดีฟอลด์ของแอปพลิเคชัน 🗸 |
| 🃰 ภาพรวมของการ<br>จัดการเวลา |                        |                                                                                                    | * ต้องระบุ<br>** ต้องมือย่างน้อยหนึ่งรายการ          |
| 🛱 บันทึกเวลาทำงาน            | ** ชื่อบุคคล           |                                                                                                    |                                                      |
| ของหม                        | ** รนัสพนักงาน         | 👬 🖌 คับหา 🕺 พื้นสุง                                                                                                   |                                                      |
| รายการบันทึกเวลา             | ** ชื่อกลุ่ม           | · · · · ข้องมีอย่างน่อยหนึ่งกอกห                                                                                      |                                                      |
| _                            | ID สำขอการประมวลผล     |                                                                                                    |                                                      |
| 🕮 กำหนดการตามแผน             | ID อุปกรณ์             |                                                                                                    |                                                      |
|                              | *ตั้งแต่วันที่         | 19/11/2024 0 annue 1stru                                                                                              |                                                      |
|                              | *ถึงวันที่             | 19/11/2024                                                                                                    |                                                      |
|                              |                        | นื่อพันสอง                                                                                                    | ด้นหา วีเช็ด บันทึก เพิ่มฟิลด์ ▼ จิลสำลับใหม่        |
|                              | ผลลัพธ์การค้นหา        | anau unin                                                                                                    |                                                      |
|                              | การตำเนินการ 💌 วิว 💌   | × デ F 2 uon あがい                                                                                                    |                                                      |
|                              | ชื่อบุคคล              | วันที่ ร้อยการั้น เวลาสั้นสุด ปริมาณ หม่วยวัด ความเห็น<br>ตามจริง ตามกำหนดการ ตามจริง ตามกำหนดการ ตามจริง ตามกำหนดการ | ลบ                                                   |
|                              | ไม่มีข้อมูลที่จะแสดงผล |                                                                                                    |                                                      |
|                              | คอลัมน์ที่ช่อน 1       |                                                                                                    |                                                      |

#### 7. ชื่อ คลิกสามเหลี่ยม เลือก ประกอบด้วย

| KHON KAEN UNIVERSITY        |                        |                    |             |                                  |                   |                        |              | (                         | く 〇 卒 巨 も 🔋                                 |
|-----------------------------|------------------------|--------------------|-------------|----------------------------------|-------------------|------------------------|--------------|---------------------------|---------------------------------------------|
|                             | รายการบันทึก           | เวลา ๏             |             |                                  |                   |                        |              | ใช้การเป                  | ลียนแปลง ยกเล็ก                             |
| I <del>¢</del>              | ิ 4 การค้นหาขั้นสูง    |                    |             |                                  |                   |                        |              | ชิ้นต้น การค้นหาที่บันทึก | ค่าดีฟอลต์ของแอปพลิเคชัน 🗸                  |
| ฏภาพรวมของการ<br>จัดการเวลา |                        |                    |             |                                  |                   |                        |              |                           | * ต้องระบุ<br>** ต้องมือย่างน้อยหนึ่งรายการ |
| 🖽. บันทึกเวลาท่างาน         | ** ชื่อบุคค            | a                  | ค้บ         | งาและเลือก: ทีดัง                |                   | ×                      |              |                           |                                             |
| 🕸 ของทีม                    | ** รนัสพนักงา          | u                  |             | สัมหา                            |                   | ขึ้นต้น                |              |                           |                                             |
| รายการบันทึกเวลา            | ** ชื่อกลุ่ะ           | u                  | ~           |                                  | รือ โอเปอเรเดอร์  | มือข่างน้อยหนึ่งรายการ |              |                           |                                             |
| -<br>m                      | ID ศายอการประมวลผ      | a                  | ~           | ชื่อ เริ่มต้นด้วย<br>เว็บต้นด้วย |                   |                        |              |                           |                                             |
| 🗂 กำหนดการตามแผน            | ID adose               | uī 🖉               | ~           | ** รนไล<br>สิ้นสุดด้วย           |                   |                        |              |                           |                                             |
|                             | *ตั้งแต่วัน            | ดี 19/11/2024 ชื่อ |             | สถานะ                            | ไข้งาน            | ~                      |              |                           |                                             |
|                             | *ถึงวัน                | ฬ 19/11/2024 ตื่อ  |             | ไม่มากับ                         | ริเชิด เพิ่มฟิลด์ | ▼ จัดสำดับในม่         |              |                           |                                             |
|                             |                        |                    |             | ชื่อที่แสดง<br>ไม่มี             | _                 |                        |              | ด้นหา รีเช็ด บันทึก       | เพิ่มฟิลด์ ▼ จิลสาดับใหม่                   |
|                             | ผลลัพธ์การค้นหา        |                    | 1111        | น่างเปล่า                        |                   |                        |              |                           |                                             |
|                             | การดำเนินการ 💌 วิว 💌   | 🗙 🎵 🖙 🗟 uon 🕷      | s           | ไม่ว่างเปล่า                     |                   | anas unian             |              |                           |                                             |
|                             | ชื่อบุคคล              | วันที่ ช้อยกเว้น   | เวลาเริ่มด้ | iu r                             | เวลาสิ้นสุด       | ปรีมาณ                 | หน่วยวัด ควา | มเน็น                     | ລນ                                          |
|                             |                        |                    | ตามจริง ตาม | มกำหนดการ ตามจริง                | ตามกำหนดการ ตามจร | ง ตามกำหนดกา           | 5            |                           |                                             |
|                             | ไม่มีข้อมูลที่จะแสดงผล |                    |             |                                  |                   |                        |              |                           |                                             |
|                             | คอลัมน์ที่ช่อน 1       |                    |             |                                  |                   |                        |              |                           |                                             |

### 8. พิมพ์ชื่อหน่วยงาน คลิกค้นหา

| KHON KAEN UNIVERSITY         |                        |                                                                                                    | く 〇 🌣 巨 🕫 🔋                                          |
|------------------------------|------------------------|----------------------------------------------------------------------------------------------------|------------------------------------------------------|
|                              | รายการบันทึก           | กเวลา ๏                                                                                                    | ใช้การเปลี่ยนแปลง                                    |
|                              | 🔺 การค้นหาขั้นสูง      |                                                                                                    | ขึ้นดัน การค้นหาที่บันทึก ค่าดีฟอลด์ของแอปพลิเคชัน < |
| 📄 ภาพรวมของการ<br>จัดการเวลา |                        |                                                                                                    | * ต้องระบุ<br>** ต้องมือย่างน้อยหนึ่งรายการ          |
| 🌐 บันทึกเวลาทำงาน            | ** ชื่อบุคคะ           | คคลศัมหาและเลือก: ที่ตั้ง X                                                                                                    | L.                                                   |
| 🖤 ของทีม                     | ** รนัสพนักงาน         | สาย                                                                                                    |                                                      |
| รายการบันทึกเวลา             | ** ชื่อกลุ่ม           | กลุ่ม                                                                                                    |                                                      |
| 🗅 กำหนดการตามแผน             | ID สาขอการประมวลผล     |                                                                                                    |                                                      |
|                              | ID อุปกรณ์             |                                                                                                    |                                                      |
|                              | "ถึงแต่วันข            | มหลั 19/11/2024 Fe<br>อัณกา รีเนือ เห็นหรือส์ ▼ เรือสาดับใหม่                                                                          |                                                      |
|                              | ั ถงานข                | มหม 19/11/2024 10<br>ชื่อที่แสดง                                                                                                    | <ul> <li>         (การ) ชีเชื่อ (บาร์ก (</li></ul>   |
|                              |                        | ในมีกอาซ์อมูล                                                                                                    |                                                      |
|                              | ผลลพธการคนหา           | anas unián                                                                                                    |                                                      |
|                              |                        | เวลารับสัน เวลาสับสุด ปริเวณ                                                                                                    |                                                      |
|                              | ชื่อบุคคล              | วันที่ ข้อยกเว้น เพาะและข่าง เพาะและข่าง เมื่อแก่เน้า หน่วยวัด ความเห็น<br>ตามจริง ตามกำหนดการ ตามจริง ตามกำหนดการ ตามจริง ตามกำหนดการ | ລນ                                                   |
|                              | ไม่มีข้อมูลที่จะแสดงผล |                                                                                                    |                                                      |
|                              | ดอลัมน์ที่ช่อน 1       |                                                                                                    |                                                      |
|                              | ราขละเอียด             |                                                                                                    |                                                      |
|                              | แอททริบิวรายการบันทึกเ | ักเวลา ข้อยกเว้นในรายการบันทึกเวลา                                                                                                    |                                                      |

9. คลิกตรงชื่อหน่วยงาน คลิกตกลง

|                            | รายการบันทึกเวลา ⊘         |                      |                                                                                       | ใช้การเปลี่ยนแปลง ยกเลิก                              |
|----------------------------|----------------------------|----------------------|---------------------------------------------------------------------------------------|-------------------------------------------------------|
| l <del>¢</del>             | 4 การค้นหาขึ้นสูง          |                      |                                                                                       | ้ชั้นต้น การค้นหาที่บันทึก ต่าลีฟอลด์ของแอปพลิเคชัน ∨ |
| ภาพรวมของการ<br>จัดการเวลา |                            |                      | ค้มหาและเลือก: ท์ตั้ง ×                                                               | * ต้องระ<br>** ต้องมือย่างน้อยหนึ่งรายกา              |
| 🛲. มันทึกเวลาทำงาน         | ** ชื่อบุคคล               |                      |                                                                                       |                                                       |
| 💷 ของทีม                   | ** รนัสพนักงาน             |                      | * สามหา<br>** ส่วงก็อยู่หน่ายเพิ่มของร                                                |                                                       |
| 👸 รายการบันทึกเวลา         | ** ชื่อกลุ่ม               |                      | ** ชื่อ ประกอบด้วย                                                                    |                                                       |
| -<br>m                     | ID สารอการประมวลผล         |                      | ** หนัส เป็นตันตัวย                                                                   |                                                       |
| 0110 กำหนดการตามแผน        | ID อุปกรณ์                 |                      | สถานะ เบ่าคับ 🗸 ไร้ยาน 🗸                                                              |                                                       |
|                            | *ถึงแต่วันที่ 19/11/2024   | 6                    | สันณา รีนชื่อ เพื่อเพียลล์ ▼ จัดสำคับใหม่                                             |                                                       |
|                            | *ถึงวันที่ 19/11/2024      | ťø                   | ชื่อรับสุดง                                                                           |                                                       |
|                            |                            |                      | สำนักงานอธิการบดี-คองหรัพยากรบุคคล                                                    | ดับหา รีเซ็ต บินทึก เพิ่มฟิลล์ 💌 จิลสาดีบไหม่         |
|                            | ผลลัพธ์การค้นหา            |                      | กองหรัพยาดรมุดดอ ขึ้น 3 อาคารสีรัฐมาดร                                                |                                                       |
|                            | การตำเนินการ 🔻 วิว 💌 🗶 🎵 🗔 | 🗟 แขก 🛛 สร้าง        | ตกลง ยกเล็ก                                                                           |                                                       |
|                            | ชื่อบุคคล วันที            | ข้อยกเว้น<br>ตามจริง | าเริ่มต้น เวลาสิ้นสุด ปรีบาณ เ<br>ตามกำหนดการ ตามจริง ตามกำหนดการ ตามจริง ตามกำหนดการ | ລາມ                                                   |
|                            | ไม่มีข้อมูลที่จะแสดงผล     |                      |                                                                                       |                                                       |
|                            | ดอลัมน์ที่ช่อน 1           |                      |                                                                                       |                                                       |
|                            |                            |                      |                                                                                       |                                                       |

### 10. เลือกตั้งแต่วันที่-เลือกถึงวันที่ (เลือกช่วงวันที่ที่ต้องการดูข้อมูล) คลิกค้นหา

|                            |                        |                  |                |               |                |                   |              | \<br>\             |                   |                          |                   |               |                            |     |
|----------------------------|------------------------|------------------|----------------|---------------|----------------|-------------------|--------------|--------------------|-------------------|--------------------------|-------------------|---------------|----------------------------|-----|
|                            |                        |                  |                |               |                |                   |              |                    |                   |                          | Q (ב)             | ☆ ₣           | ΞÔ                         |     |
|                            | รายการบันทึก           | เวลา ⊘           |                |               |                |                   |              |                    |                   | ใช่การ                   | เปลี่ยนแปลง       | ยกเ           | ân                         |     |
| I <del>¢</del>             | ิ่ 4 การค้นหาขั้นสูง   |                  |                |               |                |                   |              |                    |                   | ขั้นต้น การค้นหาที่บันที | <b>ก</b> ค่าดีฟอล | ต์ของแอปพลี   | เคชัน 🗸                    | [   |
| ภาพรวมของการ<br>จัดการเวลา |                        |                  |                |               |                |                   |              |                    |                   |                          | ** e              | ้องมือย่างน้อ | * ต้องระบุ<br>ยหนึ่งรายการ | j E |
| 🖽, บันทึกเวลาทำงาน         | ** ชื่อบุคคะ           | <u>ا</u>         |                | ** ต่าหลัก    |                |                   |              |                    | $\langle \rangle$ |                          |                   |               |                            |     |
| ***/ของทีม                 | ** รนัสพนักงาน         | u                |                | ** สถานะ      |                | ~                 |              |                    | $\langle \rangle$ |                          |                   |               |                            |     |
| 🗒 รายการบันทึกเวลา         | ** ชื่อกลุ่ม           | u                | ~              | ** ข้อยกเว้น  |                | ~                 |              |                    | $\langle \rangle$ |                          |                   |               |                            |     |
|                            | ID คำขอการประมวลผล     |                  | ~              | ** 3714       |                |                   | ~            |                    | $\langle \rangle$ |                          |                   |               |                            |     |
| 🗂 กำหนดการตามแผน           | ID อุปกาล              | í L              | ~              | ** ที่ถึง     | สำนักงานอธิการ | บดี-กองทรัพยากรบุ | คคล 🗸        |                    | $\langle \rangle$ |                          |                   |               |                            |     |
|                            | *้ตั้งแต่วันร่         | # 01/11/2024     | i o            | ** แคนก       |                |                   | ~            |                    |                   | $\backslash$             |                   |               |                            |     |
|                            | *ถึงวันท่              | i 19/11/2024     | <b>G</b>       |               |                |                   |              |                    |                   |                          |                   |               |                            |     |
|                            |                        |                  |                |               |                |                   |              |                    |                   | ค้นหา รีเช็ด บัน         | ทึก เพิ่ม1        | ฟลด์▼ี่จ      | ดสาคับใหม่                 |     |
|                            | ผลลัพธ์การดับหา        |                  |                |               |                |                   |              |                    |                   |                          |                   |               |                            |     |
|                            | การส่วเมินการ 💌 วิว 💌  | × III EF EF Lung | สร้าง          |               |                |                   |              |                    |                   |                          |                   |               |                            |     |
|                            |                        |                  |                | ເວລາເຣັ່ນທົ່ນ |                | เวลาสิ้นสุด       |              | ปรีมาณ             |                   |                          |                   |               |                            |     |
|                            | ชื่อบุคคล              | วันที่ ข้อยกเร   | กัน<br>ตามจริง | ตามกำหนดก     | กร ตามจริง     | ตามกำหนด          | จการ ตามจริง | หน่<br>ตามกำหนดการ | วยวัด ความเห็น    |                          |                   |               | ลบ                         |     |
|                            | ไม่มีข้อมูลที่จะแสดงผล |                  |                |               |                |                   |              |                    |                   |                          |                   |               |                            |     |
|                            | ดอลัมน์ที่ช่อน 1       |                  |                |               |                |                   |              |                    |                   |                          |                   |               |                            |     |
|                            |                        |                  |                |               |                |                   |              |                    |                   |                          |                   |               |                            |     |
|                            | รายละเอยด์             |                  |                |               |                |                   |              |                    |                   |                          |                   |               |                            |     |
|                            | แอททรบวรายการบันพักเ   | วลา              |                | ขอยกเว่นในร   | ายการบนทึกเวล  | n                 |              |                    |                   |                          |                   |               |                            |     |

# 11. ก็จะปรากฏข้อมูลตามที่เราค้นหา และสามารถส่งข้อมูลไป Excel ได้ โดยคลิกปุ่ม เอ็กซ์ปอร์ตเป็น Excel

|                            |                      |            |                  |                 |                  |                      |        |             |             | ٩                              |                  | ΡÛ                         |          |
|----------------------------|----------------------|------------|------------------|-----------------|------------------|----------------------|--------|-------------|-------------|--------------------------------|------------------|----------------------------|----------|
|                            | รายการบันทึก         | เวลา ⊘     |                  |                 |                  |                      |        |             |             | ใน้การเปลี่ยง                  | แปลง 8           | กเลิก                      |          |
| I <del>¢</del>             | 4 การค้นหาขั้นสูง    |            |                  |                 |                  |                      | /      |             |             | ขึ้นดับ การดันหาที่บันทึก ต่   | เด็ฟอลต์ของแอปห  | เลิเคชั่น 🗸                | ]        |
| ภาพรวมของการ<br>จัดการเวลา |                      |            |                  |                 |                  |                      |        |             |             |                                | ** ต้องมีอย่างน้ | * ต้องระบ<br>โอยหนึ่งรายกา | 4<br>5 E |
| 🛲. บันทึกเวลาทำงาน         | ** ชื่อบุคคะ         |            |                  | ** สามลัก       |                  |                      |        |             |             |                                |                  |                            | E        |
| 💷 ของทีม                   | ** รมัสพนักงาน       |            |                  | ** สถานะ        |                  | ~                    |        |             |             |                                |                  |                            |          |
| 🎬 รายการบันทึกเวลา         | ** ชื่อกลุ่ม         |            |                  | × ** ข้อยคเว้น  |                  | ~                    |        |             |             |                                |                  |                            |          |
| <u> </u>                   | ID สาขอการประมวลผล   |            |                  | · ** 3714       |                  |                      | ~      |             |             |                                |                  |                            |          |
| 🖽 กำหนดการตามแผน           | ID อุปกรด            | 1          |                  | v ที่ตั้ง       | ส่านักงานอธิการเ | เดี-กองทรัพยากรบุคคล | ~      |             |             |                                |                  |                            |          |
|                            | ີ້ດັ້งແຕ່ວັນກໍ       | 01/11/2024 | 60               | ** แคนก         |                  | ×                    | ~      |             |             |                                |                  |                            |          |
|                            | *ถึงวันย่            | 19/11/2024 | 10               |                 |                  |                      |        |             |             |                                |                  |                            |          |
|                            |                      |            |                  |                 |                  |                      |        |             |             | ดับหา รีเช็ด บันทึก            | เพิ่มฟิลล์ 🔻     | จัดสำลับใหม่               | ]        |
|                            | ผลลัพธ์การคันหา      |            |                  |                 |                  |                      |        |             |             |                                |                  |                            |          |
|                            | การดำเนินการ 💌 วิว 💌 | × 🕫 🛱 🖬 🖬  | ขก สร้าง         |                 |                  |                      |        |             |             |                                |                  |                            |          |
|                            | ชื่อบุคคล            | วันที่     | <b>เ้อยกเว้น</b> | เวลาเริ่มต้น    |                  | เวลาสิ้นสุด          | ηg     | มาณ         | หน่วยวัด    | ความเห็น                       |                  | ລນ                         |          |
|                            |                      |            | ດານ              | าริง ตามกำหนดกา | หร ดามจริง       | ตามกำหนดการ ต        | ามจริง | ดามกำหนดการ |             |                                |                  |                            |          |
|                            | เอมอร ช่อบสว่าง      | 18/11/2024 | 8:14             |                 | 16:32            |                      |        |             | จำนวนชีวโมง | Start: Onsite   Finish: Onsite |                  | <u>×</u>                   |          |
|                            | วรมาศ มาเมือง        | 18/11/2024 | 8:13             |                 | 16:30            |                      |        |             | ຈານວນນີວໃນປ | Start: Onsite   Finish: Onsite |                  | ×                          |          |
|                            | นงนุช กาญจนรุจ       | 18/11/2024 | 8:13             |                 | 19:20            |                      |        |             | จานวนช่วไมง | Start: Office   Finish: Office |                  | × _                        |          |
|                            | นงลกษณ อสส           | 18/11/2024 | 8:13             |                 | 18:34            |                      |        |             | งานวนช่วนหง | Start: Unsite   Finish: Unsite |                  | ^                          |          |